# **OneNote-Handbuch**

für Anwender zusammengestellt von Thorsten Jekel

## **INHALTSVERZEICHNIS**

| 1  | Einführung in OneNote                        | 3  |
|----|----------------------------------------------|----|
| 2  | Notizbuch anlegen                            | 3  |
| 3  | Abschnitte anlegen                           | 5  |
| 4  | Seiten anlegen                               | 5  |
| 5  | Notizen zu einem PDF machen und bearbeiten   | 7  |
| 6  | Checklisten anlegen                          | 12 |
| 7  | Besprechungsprotokolle erarbeiten            | 15 |
| 8  | Aufgaben in Outlook-Aufgabenliste übernehmen | 16 |
| 9  | OneNote auf mobilen Geräten                  | 17 |
| 10 | Die wichtigsten Tastenkombinationen          | 18 |
|    |                                              |    |

## 1 Einführung in OneNote

Microsoft OneNote ist seit Office 2010 Bestandteil des normalen Microsoft-Office-Paketes für Windows. Es handelt sich bei der Software um eine Art digitalen Notizblock. Wenn Sie OneNote zusammen mit der Microsoft-Cloud "OneDrive" nutzen, können Sie mit der kostenlosen iOS-App und Android-App vom Tablet oder Smartphone auf Ihre Notizen zugreifen. Ebefalls ist auch der Zugriff über einen Browser möglich.

In den OneNote-Notizbüchern können Informationen über 3 Ebenen strukturiert werden:

- → Notizbücher (1)
- → Abschnitte (2)
- → Seiten (3)

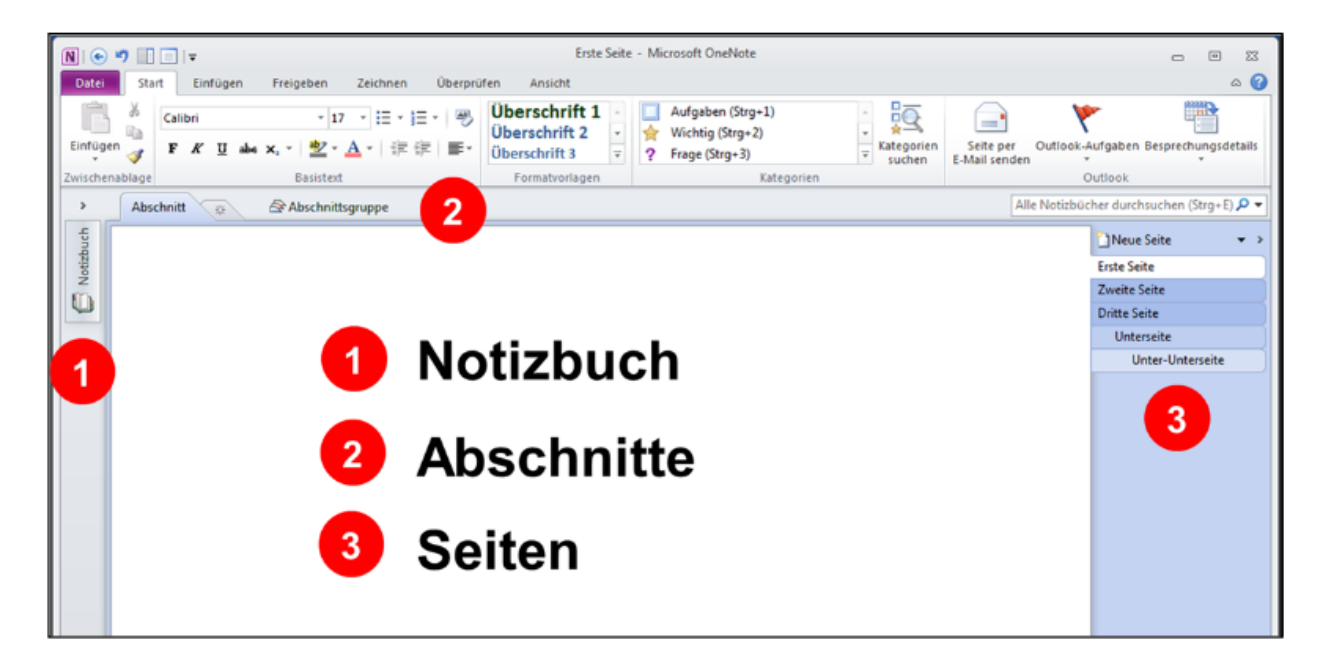

### 2 Notizbuch anlegen

Bevor Sie ein Notizbuch anlegen, sollten Sie sich zuerst überlegen wo das Notizbuch gespeichert werden soll.

Sie können zwischen 3 Varianten wählen:

- ⇒ Web
- Netzwerk
- → Arbeitsplatz

#### Web:

Sie können das Notizbuch auf Microsoft OneDrive ablegen (Microsoft Cloud). Sie können über die OneNote-Desktop-Software, den Browser und über verschiedene kostenlose Smartphone-Apps auf das Notizbuch zugreifen.

#### Netzwerk:

Sie können das Notizbuch auch auf einem File- oder SharePoint-Server ablegen und dann gemeinsam mit Ihren Kollegen zugreifen (z. B. Als Abteilungs-Dokumentation). Hier speichern die meisten Unternehmen Ihre Notizbücher.

#### Arbeitsplatz:

Schließlich können Sie ein neues Notizbuch auch lokal auf Ihrem Rechner ablegen. Das genügt, falls nur Sie selbst damit arbeiten wollen. Bitte denken Sie, in diesem Fall auch daran, regelmäßig Sicherungen zu machen.

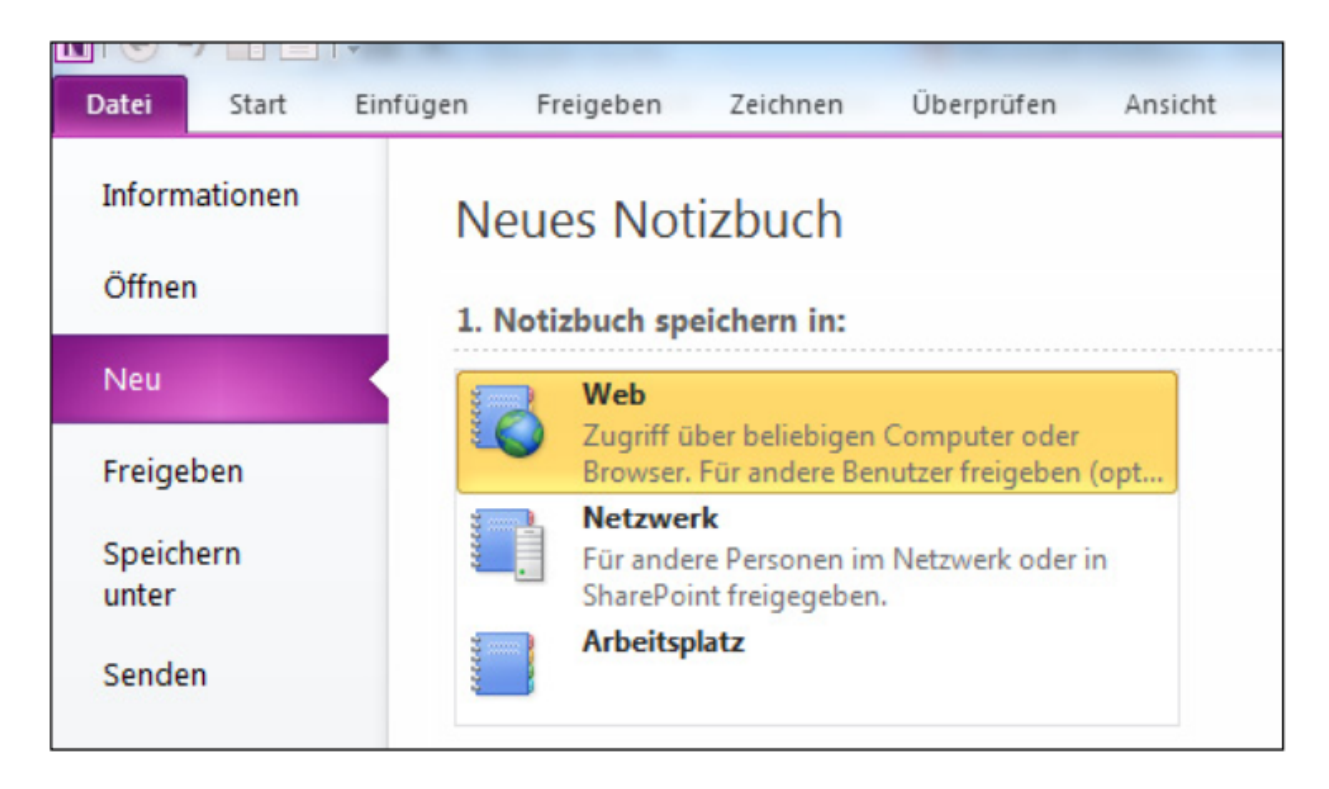

Sie können beispielsweise jeweils ein Notizbuch für's Unternehmen, für die eigene Abteilung, für sich selbst als Mitarbeiter, für Persönliches oder Privates oder für die Familie anlegen.

## 3 Abschnitte anlegen

Denken Sie daran, die einzelnen Notizbücher sinnvoll zu strukturieren. Es empfiehlt sich, eine einheitliche Struktur für die Notizbücher zu finden. Wenn Sie z.B. Ihr persönliches Notizbuch als Mitarbeiter aufteilen, könnte folgende Struktur hilfreich sein:

- ⇒ Wichtige Infos (Zugangsdaten, Preislisten, Telefonlisten ...)
- Checklisten (Jahreswechsel, Auftragsbearbeitung, Urlaubsvertretungs-Infos ...)
- Persönliche Projekte (also Ihre Aufgabenbereiche, z.B. Ziele, Helpdesk, Recherchen ...)
- → Ideenspeicher (f
  ür m
  ögliche neue Projekte ...)
- → Personalgespräche
- → Buchzusammenfassungen
- Seminar-Mitschriften (von Fortbildungen, die Sie besuchen)

## 4 Seiten anlegen

Nachdem Sie nun Ihre Abschnitte klar haben, lautet der nächste Schritt die Seiten mit Leben zu füllen. Speichern Sie alles was Sie sonst auf Papier gesammelt haben in Ihren Seiten im jeweiligen Abschnitt ab. Hier brauchen Sie jetzt nicht mehr besonders zu sortieren, durch die Suchfunktion in OneNote können Sie Text, Bild und Ton durchsuchen lassen und finden so schnell Ihre gewünschten Informationen.

#### Hinweis:

Besonders, wenn Sie OneNote gemeinsam im Team nutzen, also mit mehreren Personen, ist es wichtig, dass auch die Struktur innerhalb des Notizbuches gemeinsam besprochen wird. Legen Sie am besten die Spielregeln für das Notizbuch in einer gemeinsamen Sitzung fest:

- → Welche Struktur legen wir an?
- → Welche Informationen sollen abgelegt werden?
- ⇒ Pflegen alle Änderungen ein oder nur 1 Person usw.

Übrigens, diese Spielregeln können Sie dann gleich in OneNote notieren (z.B. im Ordner "Wichtige Infos")

Seiten anlegen  $\rightarrow$  Beispiel:

 (3) Auf der Ebene der Seiten werden die einzelnen Inhalte gespeichert (z.B. "Zuständigkeiten", "Kostenstellenplan" etc.) Hier können Sie Text, Tabellen, Freihandzeichnungen, Dokumente, E-Mails und sogar Vidoes einfügen

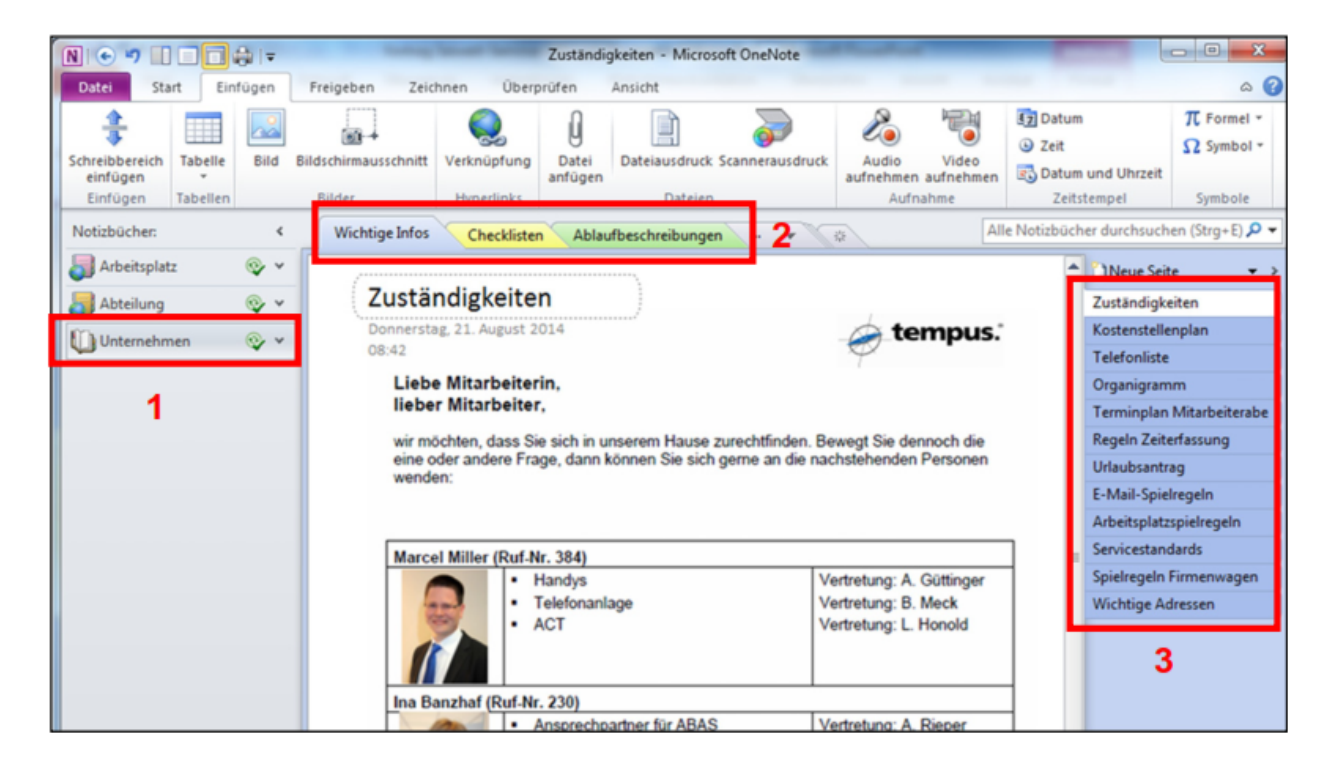

Mit OneNote können Sie Ihr Abteilungshandbuch abbilden, Ihr ganz persönliches Wissensarchiv anlegen oder die Besprechungsprotokolle speichern die direkt mit Ihrem Outlook-Terminkalender verknüpft sind. Experimentieren Sie einfach einmal mit OneNote. Sie werden erstaunt sein, wie vielseitig dieses digitale Notizbuch ist.

## 5 Notizen zu einem PDF machen und bearbeiten

Sie können 3 Möglichkeiten um ein PDF in OneNote einzufügen:

- → Drucken aus Adobe Acrobat Reader
- ⇒ Befehl in OneNote "Dateiausdruck"
- → Per Drag & Drop

#### → Drucken aus Adobe Acrobat Reader

Öffnen Sie Ihr gewünschtes PDF und gehen Sie wie gewohnt auf die Funktion "Drucken". Wählen Sie hier den Drucertreiber "Send to OneNote" aus.

| Drucker: Six: To OncNote 2013   Eigenschaften Erweitert Hife Exemplare:   1     Farbe/Toner sparen   Im Graustufen (schwarzweiß) drucken Farbe/Toner sparen     Im Graustufen (schwarzweiß) drucken     Alle   Aktuelle Seite   Seite apassen und Optionen   Große   Poster   Mehrere   Broschüre   Stalierung:   Othergroße Seiten verkleinern   Benutzerdefinierter Maßstab:   100   %   Hoch-/Querformat automatisch Hoch/Guerformat                                                                                                    | E                                                                                                    | rucken                                                                                   |                                                                                                    | ×              |
|----------------------------------------------------------------------------------------------------|----------------------------------------------------------------------------------------------------|------------------------------------------------------------------------------------------|----------------------------------------------------------------------------------------------------|----------------|
| Zu druckende Seiten <ul> <li>Alle</li> <li>Aktuelle Seite</li> <li>Seite 1 - 46</li> </ul> Seite anpassen und Optionen   Große   Poster   Mehrere   Broschüre   Anpassen   Tatsächliche Größe   Obergroße Seiten verkleinern   Benutzerdefinierter Maßstab:   100 %   Papierquelle gemäß PDF-Seitengröße auswählen   Kommentare und Formulare Dokument und Markierungen Kommentare zusammenfassen Skalierung: 94% 210,02 x 297,01 mm Statierung: 94% Cloue de Company Ethill Stress ade Some de Company Statierung: 94% Company Company Com | Drucker: Ser. To OneNote 2013<br>Exemplare: 1                                                                                                    | <ul> <li>Eigenschaften</li> <li>In Graustufen (sch</li> <li>Farbe/Toner spare</li> </ul> | Erweitert<br>Inwarzweiß) drucken<br>en ①                                                                                                    | <u>Hilfe</u> ⑦ |
| <ul> <li>Seiten Price</li> <li>Weitere Optionen</li> <li>Seite anpassen und Optionen <ul> <li>Große</li> <li>Poster</li> <li>Mehrere</li> <li>Broschüre</li> </ul> </li> <li>Skalierung: 94%</li> <li>210,02 x 297,01 mm</li> </ul> <li>Büro-Kaizen* <ul> <li>Diergroße Seiten verkleinern</li> <li>Obergroße Seiten verkleinern</li> <li>Benutzerdefinierter Maßstab:</li> <li>Mohr-/Querformat automatisch</li> <li>Hoch-/Querformat</li> </ul> </li> <li>Skalierung: 94%</li> <li>210,02 x 297,01 mm</li>                                                                                                    | Zu druckende Seiten  Alle  Aktuelle Seite  Seite  I : 46                                                                                                    | Komn<br>Doku                                                                             | nentare und Formulare<br>ment und Markierungen<br>Kommentare zusammenfassen                                                                                                    | ~              |
| Ausrichtung:                                                                                                    | <ul> <li>▶ Weitere Optionen</li> <li>Seite anpassen und Optionen</li> <li>Größe</li> <li>Poster</li> <li>Mehrere</li> <li>Briterie</li> <li>Anpassen</li> <li>Tatsächliche Größe</li> <li>Obergröße Seiten verkleinern</li> <li>Benutzerdefinierter Maßstab:</li> <li>100 %</li> <li>Papierquelle gemäß PDF-Seitengröße auswählen</li> </ul> | Skalie                                                                                   | erung: 94%<br>210,02 x 297,01 mm<br>Büro-Kaizen*<br>20 Smark Elever in Distriction<br>20 Smark Elever in Distriction<br>E-Mail-Stress adde<br>So meistem Sie ole<br>E-Mail-Flut entropernt |                |
| < Seite 1 von 46                                                                                                    | Ausrichtung:<br>Hoch-/Querformat automatisch<br>Hochformat<br>Querformat                                                                                                    | <                                                                                        | ere<br>Seite 1 von 46                                                                                                    | ↓<br>Abbecker  |

Sie werden nun gefragt, in welches Notizbuch und in welchem Abschnitt das ausgewählte PDF gespeichert werden soll. Wählen Sie den gewünschten Speicherort aus.

| Speicherort in                                                                            | OneNote auswählen                           | ×            |
|-------------------------------------------------------------------------------------------|---------------------------------------------|--------------|
| Wo soll der Ausdruck eingefügt werden?<br>Wählen Sie einen Abschnitt oder eine Seite aus: |                                             |              |
|                                                                                           |                                             | Q            |
| Latata Armuski                                                                            |                                             | <b></b>      |
| <ul> <li>Weiterbildung (aktueller Abschnitt)</li> </ul>                                   | (Screenshots)                               |              |
| Besprechungen                                                                             | (tempus)                                    |              |
| Drucken aus Acrobat Reader (aktuelle Seite)                                               | (Screenshots>Weiterbildung)                 |              |
| Alle Notizbücher                                                                          |                                             |              |
| 🗉 📄 tempus                                                                                |                                             |              |
| н 📃 п                                                                                     |                                             |              |
| Termine                                                                                   |                                             |              |
| 🗉 🧧 Projekte                                                                              |                                             |              |
| Vartriah                                                                                  |                                             | ٣            |
| Ausdrucke immer an den ausgewählten Speicherort senden (k                                 | ann später in den OneNote-Optionen angepass | t werden).   |
|                                                                                           |                                             | OK Abbrechen |

OneNote hat nun das PDF als Ausdruck eingefügt.

## Befehl in OneNote "Dateiausdruck"

Gehen Sie in OneNote in den Reiter "Einfügen" und wählen hier den Befehl "Dateiausdruck" aus.

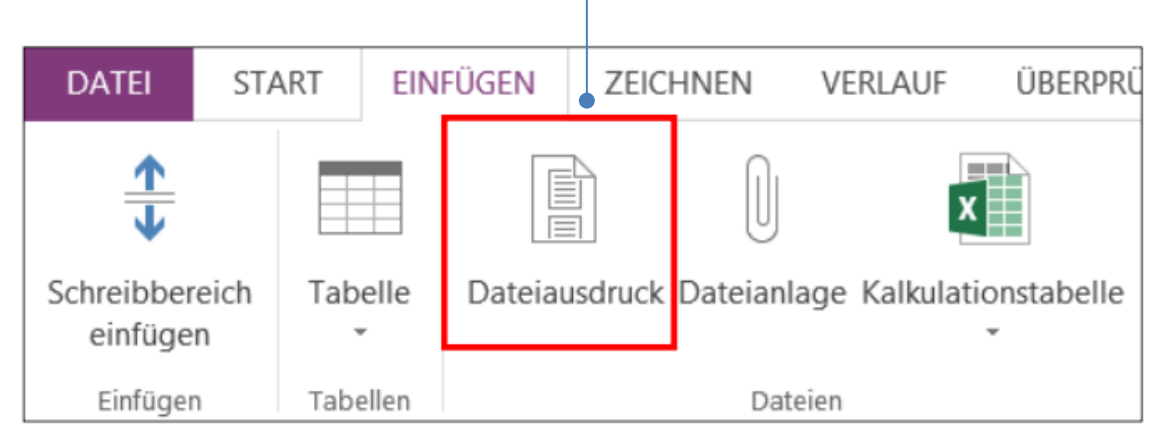

### Per Drag & Drop

Ziehen Sie ganz bequem mit der linken Maustaste gedrückt die gewünschte PDF-Datei in Ihr OneNote und entscheiden Sie dann noch mit einem weiteren Mausklick wie die Datei eingefügt werden soll.

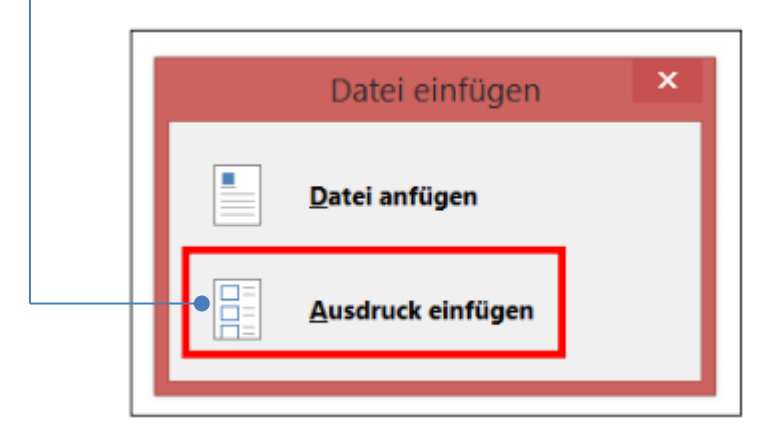

Ihnen steht nun eine Vielfalt an Möglichkeiten zur Verfügung, wie Sie Ihre Notizen einfügen können. Die wichtigsten drei haben wir Ihnen hier auf einen Blick zusammengefasst:

⇒ Wichtige Textpassagen mit der Maus (oder dem Stift) farblich markieren

| 🚳 🕐 🛞 🤧 🌡 🖨 =                                                                                                    |
|----------------------------------------------------------------------------------------------------|
| DATEI START EINFÜGEN ZEICHNEN VERLAUF ÜBERPRÜFEN ANSICHT MAKROS                                                                                          |
| Typ Lassosuowahi Radierer                                                                                                    |
| Tools                                                                                                    |
| Screenshots - Besprechungen Ideenspeicher Checklisten Mitschriebe Seminare Weiter                                                                        |
| 20 % mehr Efficienz im Unternehmen                                                                                                    |
|                                                                                                    |
|                                                                                                    |
|                                                                                                    |
| Inhalt                                                                                                    |
|                                                                                                    |
|                                                                                                    |
|                                                                                                    |
| Meistern Sie die E-Mail-Flut entspannt                                                                                                    |
| 1. Reduzieren Sie die Zahl Ihrer Posteingänge                                                                                                    |
| <ol> <li>Optimieren Sie die Einstellungen Ihres E-Mail-Programms S. 6</li> </ol>                                                                         |
| 3. Räumen Sie Ihren Posteingang frei S. 7                                                                                                    |
| <ol> <li>Missbrauchen Sie Ihren Posteingang nicht als To-do-Liste S. 8</li> </ol>                                                                        |
| <ol> <li>Geben Sie Ihren E-Mails eine Heimat</li></ol>                                                                                                   |
| <ol> <li>Verarbeiten Sie Ihre E-Mails, statt sie nur zu sichten S. 10</li> </ol>                                                                         |
| <ol> <li>Beschleunigen Sie das Beantworten Ihre E-Mails</li></ol>                                                                                        |
| <ol> <li>Zusatzipps für den effizienten Umgang mit E-Mails</li></ol>                                                                                     |
| <ol> <li>Enerchern sie sich gegensenig die Arbeit mit E-wans<br/>durch Snielreneln.</li> <li>5, 17</li> </ol>                                            |
| until spicicgen                                                                                                    |
| <ul> <li>Anhang</li></ul>                                                                                                    |
| zu 1.: Einrichten von Anrufbeantworter und Fax per E-Mail S. 19                                                                                          |
| zu 2.: Benachrichtigung neuer E-Mails in Outlook deaktivieren S. 22                                                                                      |
| zu 2.: Empfang neuer E-Mails in Outlook deaktivieren S. 24                                                                                               |
| zu 2.: Empfang neuer E-Mails in Apple Mail deaktivieren                                                                                                  |
| zu 6.: E-Mails verarbeiten statt sichten: Übersicht der 5 Schritte                                                                                       |
| zu 7.: Die wichtigsten Tastenkombinationen für Ausle Mail und Mac OK 5. 20<br>zu 7.: Die wichtigsten Tastenkombinationen für Ausle Mail und Mac OK 5. 20 |
| zu r., Die wichtigsten tastenkombinationen für Appte Man ubn mac OS S. 29                                                                                |

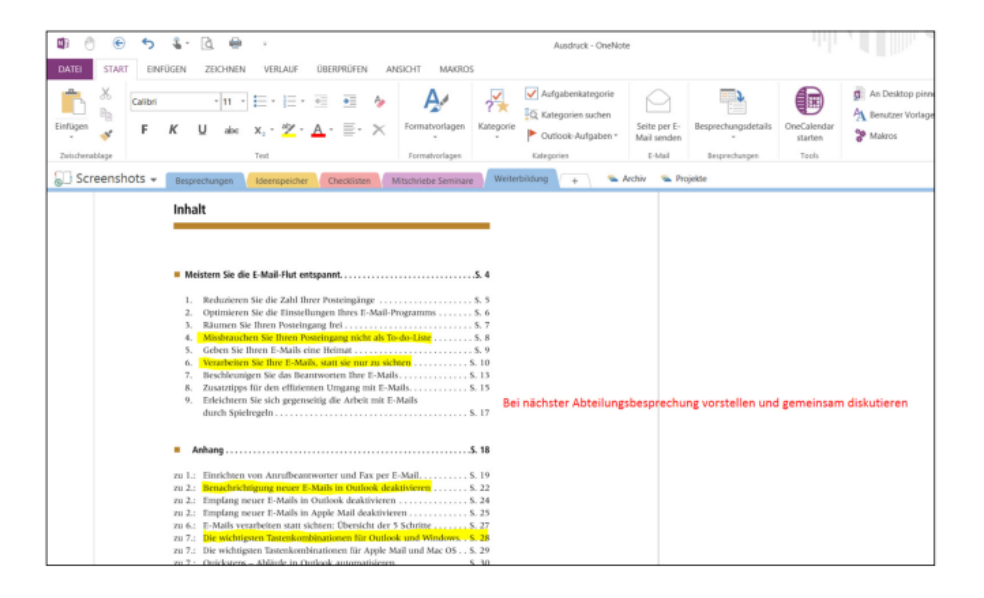

Notizen über die Tastatur an der gewünschten Stelle einfügen

→ Handschriftliche Notizen an jeder beliebigen Stelle einbringen

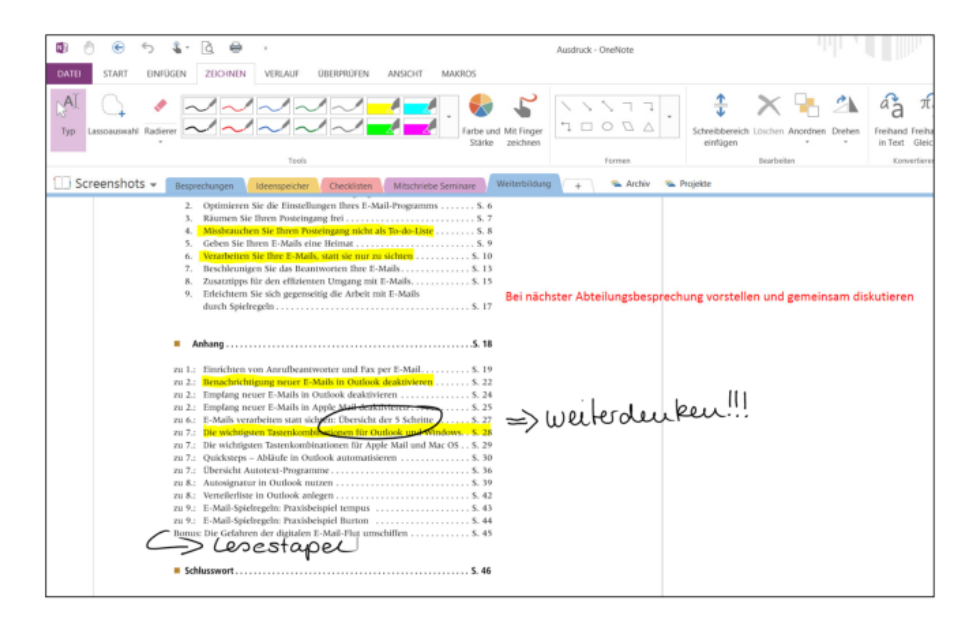

#### Extra Tipp:

Durch die ausgereifte Suchfunktion von OneNote können Sie nicht nur Text durchsuchen lassen, sondern auch handschriftliche Notizen und Bilder. So finden Sie alles in Sekundenschnelle wieder.

#### Für alle Office 2013 Nutzer:

In den Grundeinstellungen ist OneNote so voreingestellt, dass es mehrseitige PDF's so einfügt, dass jede Seite auch in OneNote auf einer extra Seite dargestellt wird. Wenn Sie aber alle Seiten untereinander haben möchten, müssen Sie noch folgende Änderung in den Einstellungen vornehmen:

|                                                                                                    | OneNote-Optionen ?                                                                                                    | ×       |
|----------------------------------------------------------------------------------------------------|----------------------------------------------------------------------------------------------------|---------|
| Allgemein<br>Anzeige<br>Dokumentprüfung<br>Speichern und Sichern<br>An OneNote senden<br>Audio und Video<br>Sprache<br>Enweitert<br>Menüband anpassen<br>Symbolleiste für den Schnellzugriff<br>Add-Ins<br>Trust Center | Kategorien         Beim Verwenden des Aufgabenbereichs 'Kategorienzusammenfassung', um eine Zusammenfassungsseite zu erstellen: <ul> <li>Markierte Originalnotizen abgeblendet anzeigen</li> <li>Markierte Originalnotizen unwerändert lassen</li> <li>Abgeblendete kategorisierte Notizen im Aufgabenbereich 'Kategorienzusammenfassung' anzeigen</li> <li>Kennwörter</li> <li>Wenn Sie kennwortgeschützte Abschnitte offnen, bleiben diese eine gewisse Zeit lang entspert.</li> <li>Sie konnen jetzt alle Abschnitte sperren, nachdem ich so lange nicht darin gearbeitet habe:       <ul> <li>10 Minuter</li> <li>Kennwortgeschützte Abschnitte sperren, nachdem ich so lange nicht darin gearbeitet habe:</li> <li>10 Minuter</li> <li>Zugriff auf kennwortgeschützte, nicht gesperrte Abschnitte durch Add-In-Programme aktivieren</li> <li>Texterkennung in Bildern</li> <li>Texterkennung in Bildern</li> <li>Anzeige</li> <li>Hardwaregrafikbeschleunigung deaktivieren</li> <li>Ausdrucke</li> </ul></li></ul> | •       |
|                                                                                                    | Lange Ausdrucke auf mehrere Seiten einfügen     Eingefügte Dateiausdrucke automatisch als Hintergrund festlegen Andere Maßeinheit: Zentimeter      Fehler des Benutzeroberflächen-Add-Ins anzeigen                                                                                                    | hrechen |

## 6 Checklisten anlegen

Sie möchten Ihren nächsten Urlaub über OneNote organisieren? Oder das nächste Kundenmeeting mit einer digitalen Checkliste planen? Kein Problem, wir zeigen Ihnen in nur wenigen Schritten wie Sie eine Checkliste in OneNote anlegen.

Öffnen Sie OneNote und beginnen geben Ihrer neuen Seite einen Namen.

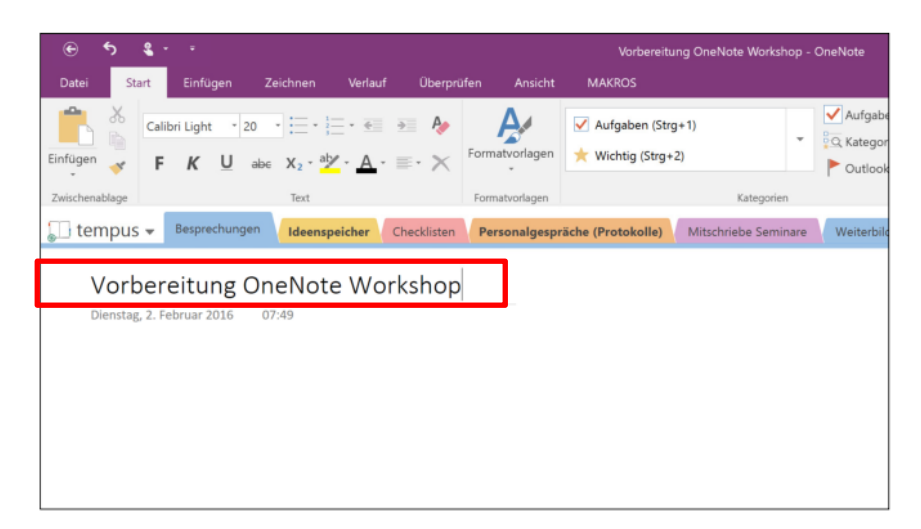

Nun schreiben Sie alle Dinge auf an die Sie denken müssen. Für die Übersichtlichkeit empfiehlt es sich Zwischenüberschriften zu verwenden. Wenn Sie alle für Sie relevanten Punkte aufgeschrieben haben, markieren Sie diese.

| € 5 <b>%</b>           | • •                       |                                                |               |                | Vorbereitu         | ng OneNote Workshop - | OneNote          |
|------------------------|---------------------------|------------------------------------------------|---------------|----------------|--------------------|-----------------------|------------------|
| Datei Start            | Einfügen                  | Zeichnen Vei                                   | rlauf Überprü | ifen Ansicht   | MAKROS             |                       |                  |
| nfügen 😽 F             | libri 1                   | abe $X_2 \cdot \frac{ab}{2} \cdot \frac{b}{2}$ | ≪             | Formatvorlagen | Aufgaben (Strg     | 2)                    | Aufgab<br>Katego |
| vischenablage          |                           | Text                                           |               | Formatvorlagen |                    | Kategorien            |                  |
| tempus 🗸               | Besprechung               | en Ideenspeiche                                | Checklisten   | Personalgespr  | räche (Protokolle) | Mitschriebe Seminare  | Weiterbi         |
| Varba                  | coitung (                 |                                                | Jorkshon      |                |                    |                       |                  |
| Vorber<br>Dienstag, 2. | reitung (<br>Februar 2016 | OneNote W                                      | Vorkshop      | 0              |                    |                       | _                |

Anschließend klicken Sie in der Menüzeile auf "Aufgaben (Strg+1)".

Ihrem markierten Bereich werden nun Kontrollkästchen vorangesetzt. Diese können Sie mit nur einem Klick abhaken und behalten so den Überblick über Ihr Material.

Wenn Sie nur ein einzelnes Kontrollkästchen einfügen möchten, können Sie dies auch über die Tastenkombination "Strg+1" tun.

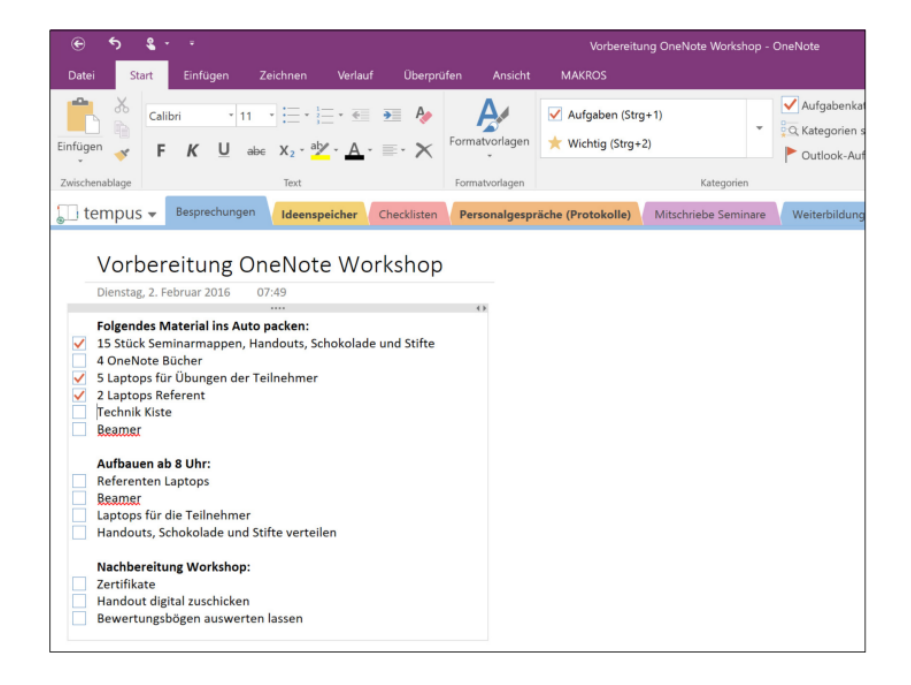

#### Sie benötigen diese Checkliste regelmäßig? Nutzen Sie die Seitenvorlagen!

Gehen Sie hierfür in der Menüleiste auf den Reiter "Einfügen" und anschließend auf den Befehl "Seitenvorlage".

| <del>ک</del> ج                                                                                                    | \$ + - +                                                                                                    |                                                                                     |                          |                  |                  |                    |         |                       |                   |            |             |                  |        |                                                                                                    |                                                                                                    |
|----------------------------------------------------------------------------------------------------|----------------------------------------------------------------------------------------------------|-------------------------------------------------------------------------------------|--------------------------|------------------|------------------|--------------------|---------|-----------------------|-------------------|------------|-------------|------------------|--------|----------------------------------------------------------------------------------------------------|----------------------------------------------------------------------------------------------------|
| Datei St                                                                                                    | art Einfügen                                                                                                    |                                                                                     |                          |                  |                  |                    |         |                       |                   |            |             |                  |        |                                                                                                    |                                                                                                    |
| Schreibbereich<br>einfügen                                                                                             | Tabelle Dateiausdru                                                                                                    | uck Dateianlage Kalku                                                               | alationstabelle Bil      | dschirmausschnit | Bilder Onlinegr  | afiken Onlinevideo | Link    | Audio<br>aufnehmen au | Video<br>ufnehmen | 7<br>Datum | Zeit Dat    | um und<br>hrzeit | Seitem | rorlagen                                                                                                    | π<br>Forme 1                                                                                                    |
| Einfügen                                                                                                    | Tabellen                                                                                                    | Dateien                                                                             |                          |                  | Bilder           | Medien             | Link    | Aufnahr               | me                | 1          | Zeitstempel | -•               | Se     | itenvorlag                                                                                                    | ib                                                                                                    |
| 🚺 tempus                                                                                                    | - Besprechungen                                                                                                    | Ideenspeicher                                                                       | Checklisten              | Personalgesprä   | che (Protokolle) | Mitschriebe Semi   | nare We | eiterbildung          | +                 | 🛸 Archiv   | 🛸 Proje     | kte              |        |                                                                                                    | Durchsuche                                                                                                    |
| Vortè<br>Donsta<br>Folgenc<br>15 Studio<br>5 Lapto<br>7 Technik<br>Beamer<br>Laptops<br>Handou<br>Nachbe<br>2 tertifik | Dereitung O<br>2. 2. Februar 2016<br>les Material Ins Aut<br>K seminarmappen, h<br>ote Bücher<br>ps für Übungen der<br>ps für Übungen der<br>ps für Übungen der<br>ps für Übungen der<br>ps für Übungen der<br>ps für Ellenehmer<br>ts, Schokolade und 1<br>t digital zuschicken<br>ngsbögen auswerte | neNote W<br>07.49<br>andouts, Schokola<br>Teilnehmer<br>Süfte verteilen<br>n Lassen | orkshop<br>Ide und Süffe |                  |                  |                    |         |                       |                   |            |             |                  | 2      | <ul> <li>Sente</li> <li>Contain</li> <li>Inhalte</li> <li>Vorbern</li> <li>Dateier</li> <li>Skizze '</li> <li>E-Mail-</li> <li>Berech</li> <li>Teamm</li> <li>Brainst</li> <li>Besprei</li> <li>Teamm</li> <li>Hyparli</li> <li>Vorbern</li> </ul> | Hinzuköge<br>eitung One<br>n und Auss<br>Spielregele<br>nen mathe<br>eneeting oo:<br>orming Ho<br>oneeting 18, 18<br>tag OneWo<br>chung:<br>eneting One<br>eneting One<br>eneting<br>One<br>eneting One<br>eneting One<br>eneting<br>One<br>eneting One<br>enet |

⇒ Es öffnet sich ein neues dunkelgraues Fenster. Hier wählen Sie "Aktuelle Seite als Vorlage speichern".

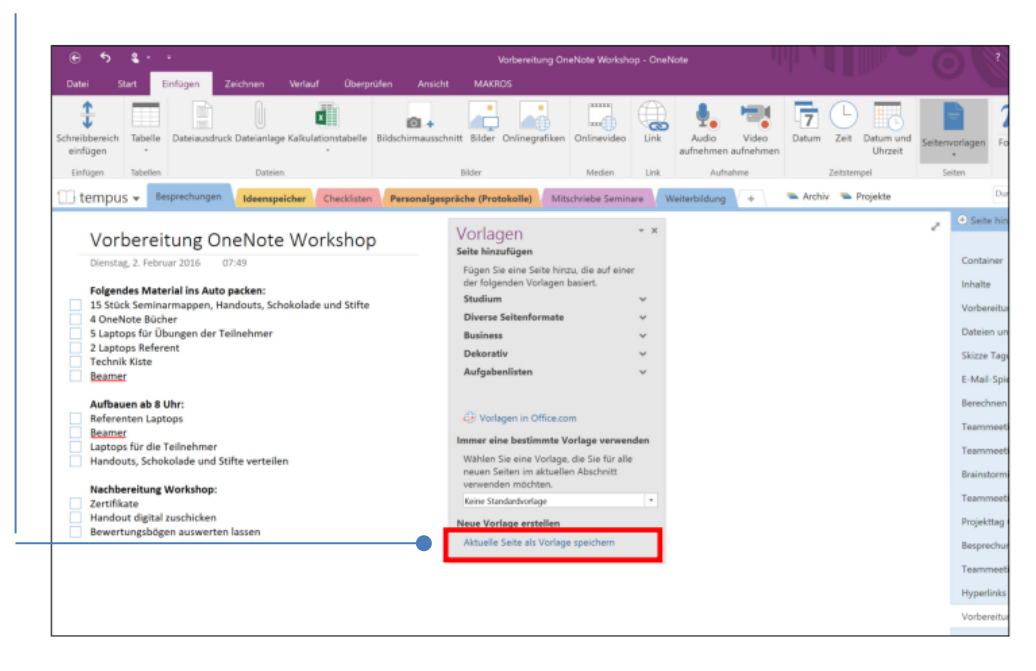

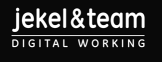

Anschließend werden Sie aufgefordert Ihrer Vorlage einen Namen zu geben.

| Datei Start Einfügen Zeichnen Verlauf C<br>threibbereich Tabele Dateiansfauck Dateianlage Kalkulationstal                                                | elle Bildschimausschnitt Bilder Onlinegrafiken Onlinevideo Unik                                                                    | Audio Video<br>aufnehmen aufnehmen                                                                                            |
|----------------------------------------------------------------------------------------------------|----------------------------------------------------------------------------------------------------|----------------------------------------------------------------------------------------------------|
| Einfügen Tabellen Duteien                                                                                                    | Bilder Medien Link                                                                                                    | Aufnahme Zeitstempel                                                                                                    |
| Vorbereitung OneNote Worksh<br>Dentag, 2. Februar 2016 07:49<br>Folgendes Material ins Auto packen:<br>13 Stück Smirmarmacen: Handouts, Schokolade und S | iop                                                                                                    | Vorlagen * X<br>Seite hinzufügen<br>Fögen Sie eine Seite hinzu, die auf einer<br>der fölgerden Vorlagen basiert.<br>Studium * |
| 4 OneNote Bücher     5 Laptops für Übungen der Teilnehmer     2-Laptops-Referent     Technik Kiste     Beamer                                            | Als Vorlage speichern 20<br>Vorlagename: OreNote Workshop<br>Als Standardvorkape für neue Seiten im altuellen Abschritt festisson. | Diverse Seitenformate v<br>Business v<br>Dekorativ v<br>Aufgabenlisten v                                                      |
| Aufbauen ab 8 Uhr:<br>Referenten Laptops<br>Beamer<br>Laptops für die Teilnehmer<br>Handouts, Schokolade und Stifte verteilen                            | Speichem Abbrecher                                                                                                    | Vorlagen in Office.com<br>Immer eine bestimmte Vorlage verwenden<br>Wählen Sie eine Vorlage, die Sie für alle                 |
| Nachbereitung Workshop:<br>Zertifikate<br>Handout digital zuschicken                                                                                     |                                                                                                    | verwenden im aktueren Auschnitt<br>verwenden möchten.<br>Keine Standardvorlage *<br>Neue Vorlage erstellen                    |

Diesen Namen bestätigen Sie mit "Speichern". Ab sofort können Sie nun mit nur einem Klick auf Ihre Seitenvorlage zugreifen.

## 7 Besprechungsprotokolle erarbeiten

T.

- ⇒ Legen Sie ein neues Notizbuch auf Ihrem Fileserver oder SharePoint-Server an.
- ⇒ Speichern Sie es in einem Ordner auf den alle Kolleginnen und Kollegen Zugriff haben, die das Protokoll öffnen sollen.
- ⇒ Legen Sie in Ihrem Notizbuch eine neue Seite an und verfassen Sie dort das Protokoll.

OneNote bietet Ihnen hierfür viele Möglichkeiten:

- Tabelle einfügen
- Kategorien, Links einfügen,
- Frei Hand Skizzieren
- Alternativ können Sie auch aus einem Outlook-Termin ein Besprechungsprotokoll erstellen (klicken Sie im Outlook-Termin auf "Besprechungsnotizen"). Was sehr praktisch bei dieser Methode ist, ist, dass die Kopfdaten (Besprechungsbetreff, Uhrzeit, Datum, usw.) automatisch in Ihr Protokoll übernommen werden.

| Datei Besprechung Einfagen Text formatieren Überpröfen 🖓 Was möchten Sie tun?                                                                                                    |
|----------------------------------------------------------------------------------------------------|
| Time         Time         Time <th< th=""></th<>                                                                                                    |
| Attionen Anzeigen Besorechunosotizen Teilnehmer Diptionen F Kategorien Add-Ins                                                                                                    |
| Sie haben diese Besprechungseinladung noch nicht gesendet.                                                                                                    |
| Katderternin                                                                                                    |
| Mark Mark Index Index A starks Databack Into Exchanges Constant     Mark Mark Index Index A starks Databack Into Exchanges Constant     Mark Mark Index Index A starks Databack Into Exchanges Constant     Mark Mark Index Index Into Exchanges Constant     Mark Mark Index Index Into Exchanges Constant     Mark Mark Index Index Index     Mark Mark Index Index Index     Mark Mark Index Index     Mark Mark Index Index     Mark Mark Index Index     Mark Mark Index     Mark Mark Index     Mark Mark Index     Mark Index     Mark Mark Index     Mark Index     Mark     Mark Index     Mark Index     Mark     Mark Index     Mark     Mark Index     Mark     Mark     Mark Index     Mark     Mark |
| In freigegebenen Orther 🧮 Kalender                                                                                                    |
|                                                                                                    |

## 8 Aufgaben in Outlook-Aufgabenliste übernehmen

Nachdem Sie das Protokoll erstellt haben, können Sie ganz einfach mit nur einem Mausklick Ihre ToDo's in Ihre eigene Outlook-Aufgabenliste übernehmen. Von dort können Sie sie bei Bedarf auch an weitere Personen delegieren.

| <u>ه</u>                                                                                                    | ٤                                                                                                    |                                                                                                | Teammeeting      | - OneNote             | Ta                                  | bellentools   |                                                                                                    |                                                           |                |                        |    |
|----------------------------------------------------------------------------------------------------|----------------------------------------------------------------------------------------------------|------------------------------------------------------------------------------------------------|------------------|-----------------------|-------------------------------------|---------------|----------------------------------------------------------------------------------------------------|-----------------------------------------------------------|----------------|------------------------|----|
| tei St                                                                                                    | art Einfügen                                                                                                    | Zeichnen                                                                                       | Verlauf Übe      | rprüfen Ansicht       | MAKROS                              | Layout        |                                                                                                    |                                                           |                |                        |    |
| igen 😽                                                                                                    | Calibri 1                                                                                                    | abs X2 - ab                                                                                    |                  | Formatvorlagen        | ✓ Aufgaben (Str<br>★ Wichtig (Strg+ | g+1)<br>·2)   | Aufgabenkategor     Q Kategorien suche     Outlook-Aufgabe                                                       | n Mail senden                                             | echungsdetails | OneCalendar<br>starten |    |
| chenablage                                                                                                    |                                                                                                    | Text                                                                                           |                  | Formatvorlagen        |                                     | Kateg         | gorien 🏲 Heute (Strg+Ums                                                                                         | chalt+1)                                                  | sprechungen    | Tools                  |    |
| tempus                                                                                                    | Besprechunge                                                                                                    | n Ideenspeid                                                                                   | cher Checklist   | ten Personalgesp      | räche (Protokolle)                  | Mitschriebe S | Seminare                                                                                                    | nschalt+2)                                                | Projekte       |                        | Du |
| Tear<br>Donners<br>Besprec<br>Ort: Rau<br>Link zu<br>Einladu<br>Au<br>Teilneh<br>4<br>8<br>8<br>8<br>8<br>8<br>8<br>8<br>8<br>8 | nmeeting<br>tag, 21. Januar 2016<br>thungsdatum: 21.0<br>um 124<br>Outlook-Element:<br>uswertung des letz<br>wer (Reduzieren)<br>tiller, Marcel (Resp<br>endele. Marcela<br>endele. Marcela<br>undenservice, Com | 15:13<br>1.2016 07:30<br>Wicken Sie hier<br>zieren<br>Monats. Üb<br>echungsorganisar<br>ulting | ersicht Projekte | b.                    |                                     | /             | <ul> <li>Kein Datum Ging</li> <li>Benutzerdefinieri</li> <li>Outook-Aufgabe</li> <li>Aufgabe in Outoo</li> </ul> | +Umschalt+5)<br>(Strg+Umschalt+K)<br>Jöschen<br>uk öffnen | J              |                        |    |
| Notiz                                                                                                    | en                                                                                                    |                                                                                                |                  |                       | _/                                  |               |                                                                                                    |                                                           |                |                        |    |
| 1.                                                                                                    | Möglichkeit zu                                                                                                    | r Finführung ei                                                                                | nes Ticketsyster | wer Want<br>ms Marcel | 4                                   |               |                                                                                                    |                                                           |                |                        |    |
|                                                                                                    | zur Reklamati                                                                                                    | nsbearbeitung                                                                                  | prüfen           |                       |                                     |               |                                                                                                    |                                                           |                |                        |    |
|                                                                                                    |                                                                                                    |                                                                                                |                  |                       |                                     |               |                                                                                                    |                                                           |                |                        |    |

### Extra Tipp:

Falls Sie für Besprechungen immer dasselbe Protokoll verwenden wollen, können Sie dieses auch in OneNote als Protokoll-Vorlage speichern.

## 9 OneNote auf mobilen Geräten

Um auch von unterwegs mit Ihren Mobilgeräten auf Ihre OneNote Notizbücher zugreifen zu können, benötigen Sie im ersten Schritt einen Microsoft Account. Sie können sich kostenlos auf z. B. <u>http://www.outlook.com</u> registrieren.

- Öffnen Sie OneNote und gehen Sie auf "Datei". (1)
- Klicken Sie nun auf "Neu" und wählen als Speicherort "OneDrive" aus. Betiteln Sie ihr Notizbuch z. B. mit "Geschäftsreisen" (2)und planen/organisieren Sie ab sofort alle Ihre Geschäftsreisen digital.
- ⇒ Laden Sie sich nun in Ihrem App-Store die kostenlose Mobilgeräte-App herunter. Diese gibt es f
   ür iPad, iPhone, Android-Ger
   äte und Windows-Phone-Ger
   äte.
- Öffnen Sie auf dem Mobilgerät Ihrer Wahl die App und melden sich mit Ihren MicrosoftLogin-Daten an.
- Öffnen Sie das Notizbuch "Geschäftsreisen" auf Ihrem Mobilgerät. Das kann einen kurzen Moment dauern.

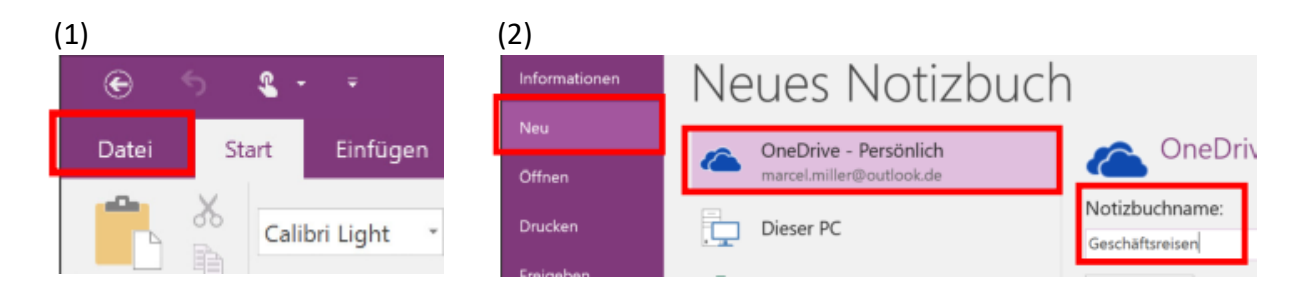

Alle Änderungen können Sie ab sofort auf Ihrem PC oder direkt an Ihrem Mobilgerät vornehmen und das Beste daran: die Synchronisation erfolgt völlig automatisch und in wenigen Sekunden.

Dass ein Notizbuch aktuell synchronisiert wird erkennen Sie an dem linken grünen Kreis mit zwei Pfeilen:

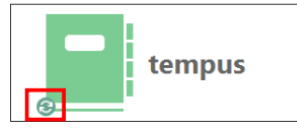

## 10 Die wichtigsten Tastenkombinationen

Um Ihnen die Arbeit mit OneNote zu erleichtern, habe ich Ihnen in der nachfolgenden Übersicht die wichtigsten Tastenkombinationen in OneNote zusammengestellt:

| Navigation und Verwaltung                      |                              |
|------------------------------------------------|------------------------------|
| Öffnen eines neuen OneNote-Fensters:           | Strg + M                     |
| Öffnen einer neuen Randnotiz:                  | Strg + Shift + M             |
| Andocken des OneNote-Fensters:                 | Strg + Alt + D               |
| Notizbuch öffnen:                              | Strg + O                     |
| Neuer Abschnitt:                               | Strg + T                     |
| Neue Seite:                                    | Strg + N                     |
| Zum nächsten Abschnitt wechseln:               | Strg + Tab                   |
| Zum vorherigen Abschnitt wechseln:             | Strg + Shift + Tab           |
| Zur nächsten Seite wechseln:                   | Strg + Bild-ab               |
| Zur vorherigen Seite wechseln:                 | Strg + Bild-auf              |
|                                                |                              |
|                                                |                              |
| Formatieren von Notizen                        |                              |
| Markierten Text gelb hervorheben:              | Strg + Alt + H               |
| Hyperlink einfügen:                            | Strg + K                     |
| Markierten Text durchstreichen/                |                              |
| Durchstreichung aufheben:                      | Strg + Bindestrich           |
| Markierten Bereich als Aufzählung formatieren: | Strg + Punkt                 |
| Markierten Bereich mit Nummerierung            |                              |
| versehen/Nummerierung entfernen:               | Strg + Schrägstrich          |
| Hilfslinien ein- oder ausblenden:              | Strg + Shift +               |
|                                                |                              |
| Tailan yan Natizan                             |                              |
| Soite per E Mail conden                        | Stra + Shift + E             |
| Freigegebene Netizhücher synchronisieren:      |                              |
| Aus markiertem Bereich eine Outlook Aufgabe    | F9                           |
| aus markier tem Bereich eine Outlook-Aufgabe   | Stra $\perp$ Shift $\perp$ 1 |
|                                                | Stig + Shint + I             |
|                                                |                              |
| Hinzufügen von Flementen                       |                              |
| Einfügen einer Datei auf der aktuellen:        | Seite Alt + N                |
| Einfügen eines Bildschirmausschnitts:          | Windows-Logo-Taste           |
| Fügt das aktuelle Datum und die Uhrzeit:       | Alt + Shift + F              |
| Fügt das aktuelle Datum ein:                   | Alt + Shift + D              |

+ S Alt + Shift + D Alt + Shift + T